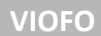

# VIOFO A329S

palubní kamera

# UŽIVATELSKÝ MANUÁL

# A329S | A329S-2CH | A329S-3CH | A329T

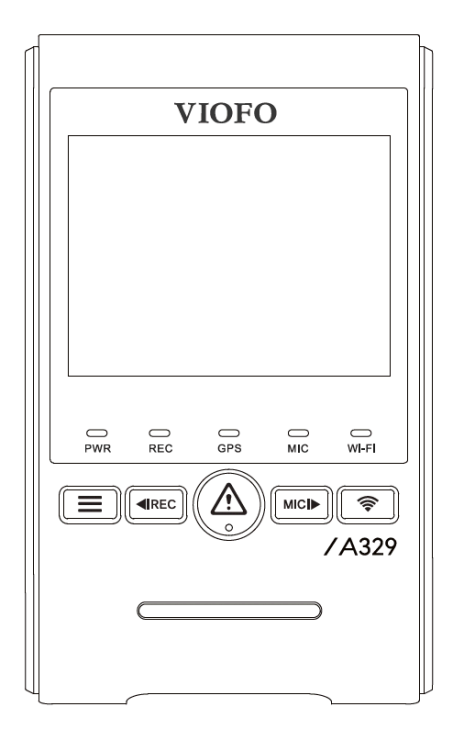

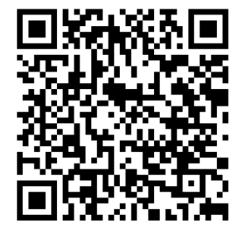

VIOFO A329 CZ Manual

Poznámka: model A329S-1CH neobsahuje zadní kameru

Děkujeme Vám za zakoupení auto kamery VIOFO. Představujeme Vám palubní kameru řady A329.

Před použitím přístroje si prosím přečtěte tento návod. VIOFO Co., Ltd bude nadále zlepšovat výkonnost a aplikovat inovační technologie do přístroje. Vyhrazujeme si právo provádět změny bez předchozího upozornění. Poznámka:

SD karta musí být naformátována ve formátu FAT32. Před formátováním karty microSD zálohujte potřebné video soubory. Pokud zformátujete kartu microSD, budou odstraněny všechny videosoubory, včetně uzamčených souborů. Vaše uložená nastavení nebudou ovlivněna. Před formátováním zkopírujte důležité soubory do jiných datových nosičů. Doporučujeme zformátovat SD kartu každý měsíc. Zformátujte kartu micro SD, pokud kvalita záznamu videa značně zhoršila. V případě vyskytnutí chyb a častých restartu palubní kamery doporučujeme vyměnit micro SD kartu za novou. Pro bezpečnost uživatele a pro zabránění poškození majetku si přečtěte tento návod a dodržujte tyto bezpečnostní pokyny, abyste mohli výrobek správně používat.

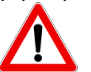

#### NEBEZPEČÍ Nedodržení následujících pokynů může mít za následek smrt nebo poškození majetku:

- Nerozebírejte, neopravujte ani neupravujte výrobek, mohlo by dojít k požáru, úrazu elektrickým proudem nebo poruše
- Pokud potřebujete rozebrat a opravit přístroj, obraťte se na servisní středisko
- V případě vniknutí do zařízení jakékoli cizí látky, ihned odpojte napájecí kabel. Obraťte se na servisní středisko za účelem opravy
- Neobsluhujte přístroj za jízdy. Může to způsobit autonehodu. Než začnete se zařízením pracovat, zastavte nebo zaparkujte své vozidlo na bezpečném místě
- Neinstalujte přístroj tam, kde to může bránit ve výhledu řidiče. Může to způsobit autonehodu
- Nepoužívejte poškozený ani jinak upravený napájecí kabel. Použijte kabel dodaný výrobcem. V opačném případě může dojít k výbuchu, požáru nebo závadě přístroje
- Neprovádějte operaci s přístrojem mokrýma rukama. Mohlo by dojít k úrazu elektrickým proudem
- Neinstalujte přístroj v místech s vysokou vlhkostí, s obsahem hořlavých plynů nebo kapalin. Mohlo by to způsobit výbuch nebo požár

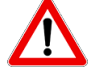

# VAROVÁNÍ Nedodržení následujících pokynů může mít za následek smrt nebo vážné zranění

- Nenechávejte přístroj v dosahu kojence, dětí či domácích zvířat. Mohou spolknout malé části zařízení, navíc vniknutí slin dovnitř přístroje může způsobit výbuch v důsledku zkratu
- Během čištění vozidla zabraňte vniknutí vody nebo čisticích prostředků do zařízení. Mohlo by dojít k požáru, úrazu elektrickým proudem nebo poruše přístroje
- Při detekci kouře nebo neobvyklého zápachu od napájecího kabelu jej okamžitě odpojte. Obraťte se na servisní středisko nebo prodejce
- Kontrolujte, aby konektor napájecího kabelu zůstával čistý. Znečištění konektoru může způsobit nadměrné zahřívání přístroje či požár
- Používejte správné vstupní napětí. V opačném případě může dojít k výbuchu, požáru nebo závadě
- Pevně připojujte napájecí kabel, aby se zabránilo náhodnému odpojení. Volně vložený napájecí kabel může způsobit požár
- Nezakrývejte zařízení. To může vést k deformaci zařízení nebo požáru. Ujistěte se, že místo, kde je umístěno zařízeni je dobře větrané

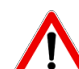

# UPOZORNĚNÍ Nedodržení následujících pokynů může mít za následek zranění nebo poškození majetku:

- Nestříkejte čisticí prostředek přímo na povrch zařízení. To může způsobit skvrny nebo praskliny na povrchu přístroje či poruchu
- Použití přístroje mimo optimální rozmezí teplot (-10 °C ~ 65 °C). Může zpomalit či omezit funkčnost přístroje nebo způsobit jeho poruchu
- Ujistěte se, že je přístroj správně nainstalován. Vibrace může způsobit pád přístroje a poranění
- Kvalita nahraného videa může být snížena při vjezdu a výjezdu z tunelu při intenzivním slunci, kvůli nedostatečnému osvětlení ve tmě
- Pokud je v době nehody přístroj poškozen nebo bylo přerušeno napájení, nahrávání videa může být zastaveno
- V případě, že je čelní sklo tónované, kvalita nahraného videa může být zkreslená nebo rozmazaná
- Používání výrobku po dlouhou dobu může způsobit jeho zahřátí a způsobit popálení
- MicroSD karta je spotřební zboží a po delší době používání ji je třeba vyměnit. V opačném případě může být obraz na paměťovou kartu chybně zaznamenán. Proto byste měli pravidelně kontrolovat záznamové charakteristiky SD karty a v případě potřeby ji vyměnit
- Pravidelně aktualizujte firmware přístroje
- Pravidelně čistěte čočku objektivu. Cizí předměty na objektivu můžou ovlivnit kvalitu záznamu
- Nevyndávejte paměťovou kartu během ukládání či čtení dat. Může to vést k poškození dat nebo poruše
- Nepoužívejte rozebraný přístroj
- Doporučujeme provádět montáž zařízení v montážních střediscích doporučených vaším prodejcem.
- Doporučujeme odpojit napájecí kabel, pokud se přístroj VIOFO po dlouhou dobu nepoužívá

# Obsah: základní položky

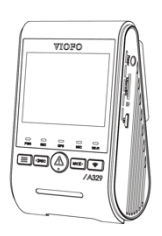

Hlavní jednotka (přední kamera) vč.GPS držáku

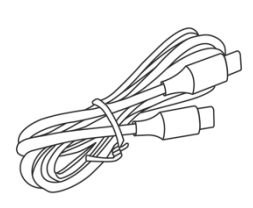

USB-C datový kabel

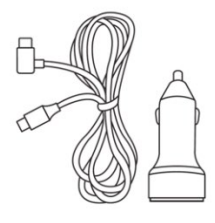

USB-C napájecí kabel (4m) + adaptér

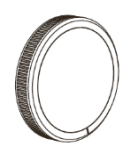

CPL polarizační filtr pro přední kameru

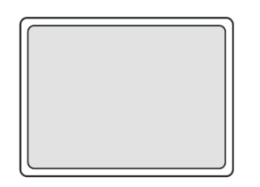

Náhradní oboustranní lepící páska pro přední, popř. zadní kameru

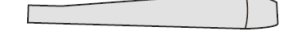

Plastová montážní páka

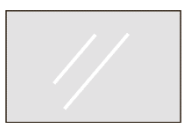

Statická samolepka na čelní sklo

# Volitelné příslušenství:

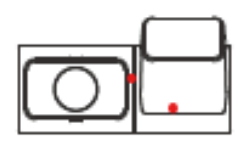

Zadní kamera vč. držáku

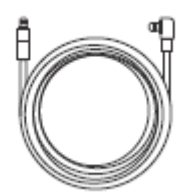

Spojovací koaxiální kabel zadní kamery a hlavní jednotky 1m/6m/8m/10m

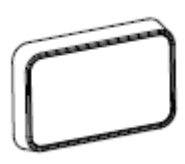

CPL filtr pro zadní kameru

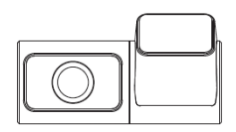

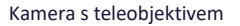

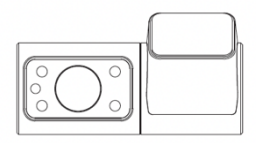

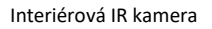

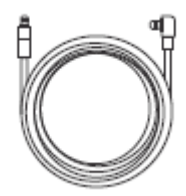

Spojovací koaxiální kabel kamery s teleobjektivem a hlavní jednotky 1m

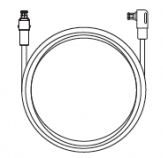

Spojovací koaxiální interiérové IR kabel kamery a hlavní jednotky 1m

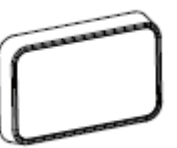

CPL filtr pro kameru s teleobjektivem

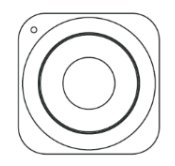

Bluetooth ovládací tlačítko BTR -200

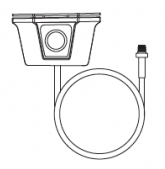

Zadní externí vodotěsná kamera vč. držáku

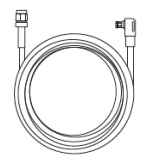

Spojovací koaxiální kabel zadní externí kamery a hlavní jednotky 3m/7,5m/9,5m/14,5m

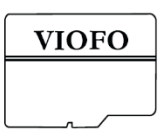

VIOFO MicroSD karta

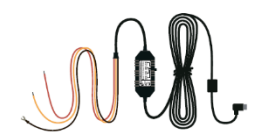

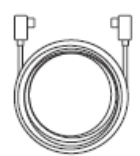

HK6 Hardwire Kit pro parkovací režim

Datový USB-C kabel pro připojení SSD (1,8m/2,5m)

Poznámka: Datový kabel USB slouží pouze k propojení kamery s počítačem pro přenos video souborů, popř. upgrade firmwaru, nikoli pro nabíjení kamery nebo připojeni SSD.

### Vzhled

Nákresy níže znázorňují veškeré součástí přístroje VIOFO A329S 1CH/2CH/3CH.

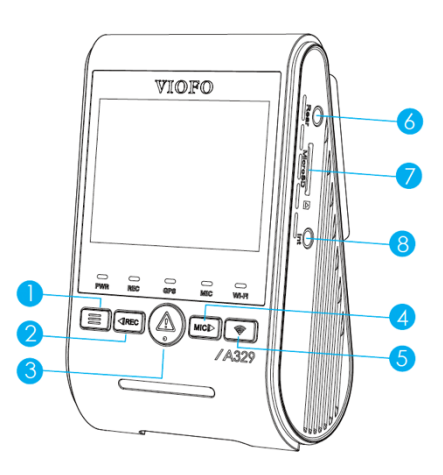

# Přední kamera (hlavní jednotka)

- 1 Nabídka / Napájení Zapnutí | Vypnutí
- 2 Menu nahoru / Start/Stop nahrávání
- 3 Menu Potvrdit / Ochrana videa / Play
- 4 Menu dolů / Mikrofon zapnutí Vypnutí
- 5 Wi-Fi zapnutí | Vypnutí
- 6 Port pro připojení zadní kamery
- 7 Slot pro microSD kartu
- 8 Port pro připojení třetí kamery

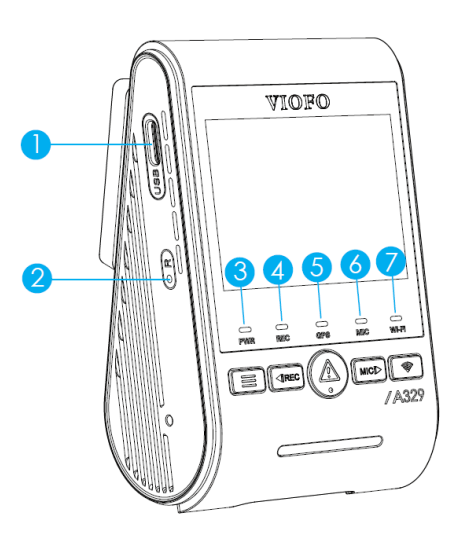

1 - USB-C napájecí port
 2 - Držák s integrovaným GPS modulem
 3 - Objektiv

1- Napájecí port (nepodporuje připojení přes HK6 Hardwire KIT) | Port datového kabelu | Port pro připojení SSD

- 2 Tlačítko Reset
- 3 Indikátor stavu napájení
- 4 Indikátor stavu nahrávání
- 5 Indikátor stavu GPS
- 6 Indikátor stavu mikrofonu
- 7 Indikátor stavu Wi-Fi

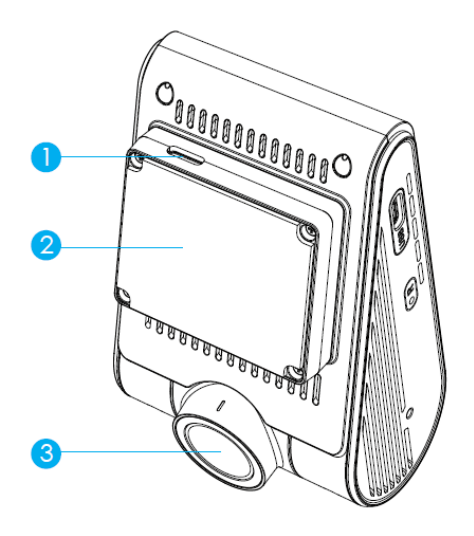

# Zadní kamera

- 1. Držák

- 2. Napájení
   3. Objektiv
   4. LED indikátor

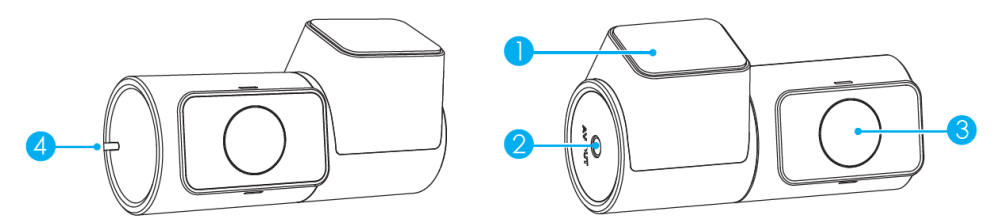

# Kamera s teleobjektivem 1. Držák

- 2. Napájení
   3. Objektiv
   4. LED indikátor

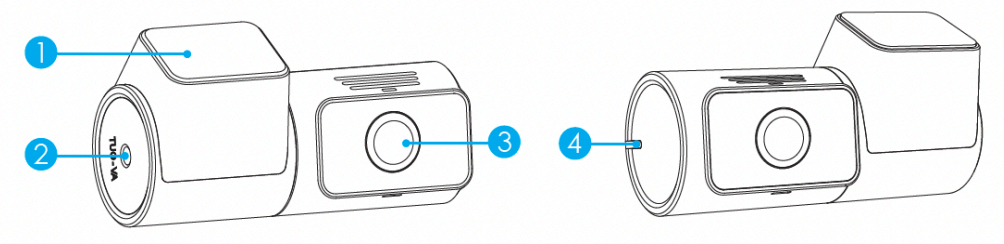

# Voděodolná zadní kamera

- 1. Držák
- 2. Objektiv 3. Napájení

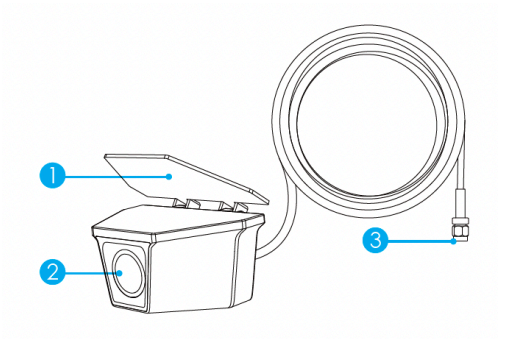

# Infračervená kabinová kamera

- 1. Držák

- 2. Napájení
   3. Objektiv
   4. LED indikátor
- 5. Infračervený senzor světla
- 6. IR LED

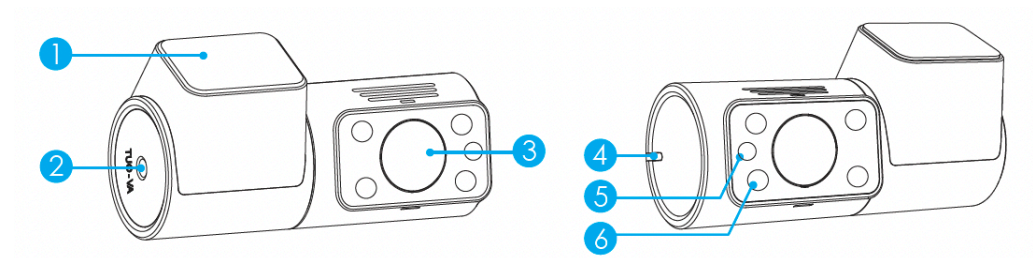

# LED indikátory

| LED   | Stav LED      | Chování                           |  |
|-------|---------------|-----------------------------------|--|
|       | Bliká červeně | Aktualizace firmwaru              |  |
| PWR   | Svítí červeně | Napájení zapnuto                  |  |
|       | Nesvití       | Napájení vypnuto                  |  |
| DEC   | Svítí červeně | Nahrávání záznamu                 |  |
| REC   | Bliká červeně | Nenahrává                         |  |
| MIC   | Svítí modře   | Nahrávání zvuku zapnuto           |  |
|       | Nesvítí       | Nahrávání zvuku vypnuto           |  |
|       | Svítí modře   | GPS signál přijat                 |  |
| GPS   | Bliká modře   | Příjem signálu GPS                |  |
|       | Nesvití       | Žádné GPS                         |  |
| Wi-Fi | Svítí modře   | Wi-Fi připojeno                   |  |
|       | Bliká modře   | Wi-Fi zapnuta a čeká na připojení |  |
|       | Nesvití       | Wi-Fi vypnuta                     |  |

# Tlačítka a ikony

| Režim            | Tlačítka      | Chování                                                                                           |  |  |
|------------------|---------------|---------------------------------------------------------------------------------------------------|--|--|
|                  |               | Jedním kliknutím otevřete nabídku                                                                 |  |  |
| Pohotovostní     | <b>⊲I</b> REC | Jedním kliknutím spusťte nahrávání/ dlouhým stisknutím<br>zformátujete paměťovou kartu            |  |  |
| rezim<br>(kamera | $\triangle$   | Vstup do play listu                                                                               |  |  |
| nenahrává)       | MIC I         | Klikněte pro zapnutí/vypnutí<br>nahrávání audia                                                   |  |  |
|                  | (((+          | Dlouhým stisknutím aktivujete /<br>deaktivujete Wi-Fi   Jedním kliknutím změníte zdroj živého vic |  |  |

| Režim              | Tlačítka    | Chování                                                                     |  |
|--------------------|-------------|-----------------------------------------------------------------------------|--|
| 5 X:               |             | Dlouhým stisknutím vypnete kameru, krátkým kliknutím<br>pořídíte fotografii |  |
| Rezim<br>nahrávání |             | Jedním kliknutím zastavíte nahrávání                                        |  |
|                    | $\triangle$ | Klikněte pro uzamčení nahrávaného souboru                                   |  |
|                    |             | Kliknutím zapnete / vypnete                                                 |  |
|                    |             | nahrávání zvuku                                                             |  |
|                    | ()          | Dlouhým stisknutím aktivujete /                                             |  |
|                    | ((*         | deaktivujete Wi-Fi   Jedním kliknutím změníte zdroj živého video            |  |

| Režim            | Tlačítka | Chování                                                 |  |  |
|------------------|----------|---------------------------------------------------------|--|--|
|                  |          | Návrat do předchozí nabídky / Konec                     |  |  |
| - ×:             |          | seznamu nahrávek                                        |  |  |
| Režim<br>seznamu |          | 1enu nahoru / Změnit rychlost přehrávání / Smazat video |  |  |
| video            |          | Zvolit soubor / Play / Pause                            |  |  |
| souborů          |          | Dolů / Změnit rychlost přehrávání /                     |  |  |
|                  |          | Zamknout aktuální / Odemknout                           |  |  |
|                  | (((+     | Nedostupné                                              |  |  |

| Režim | Tlačítka | Chování                               |  |
|-------|----------|---------------------------------------|--|
|       |          | Opustit menu nastavení / návrat do    |  |
| - ×·  |          | předchozí menu                        |  |
| Rezim |          | Menu nahoru                           |  |
|       | À        | Zadejte / potvrďte možnosti nastavení |  |
|       |          | Menu Dolů                             |  |
|       | (((+     | Nedostupné                            |  |

# Displej

| 00                | Režim nahrávání                                    | 1        | Nouzový zámek      |
|-------------------|----------------------------------------------------|----------|--------------------|
|                   | Stav nahrávání                                     | 00:00:00 | Čas nahrávání      |
| ට                 | Stav cyklického<br>nahrávání (délka<br>cyklu 1min) | 2160P30  | Rozlišení video    |
| Ğ                 | Stav a citlivost G-<br>senzoru                     | ()       | Stav GPS signálu   |
| Ĩ                 | Parkovací režim                                    | Ĵ        | Hlasové pokyny     |
| ₽<br>(( <b>)%</b> | Detekce pohybu při<br>parkování                    | SD       | Stav microSD karty |
| HDR               | Stav HDR                                           | MPH      | Rychlost dle GPS   |
| Ŷ                 | Stav mikrofonu                                     | (((.     | Stav Wi-Fi         |
|                   |                                                    | 550<br>  | Stav SSD           |

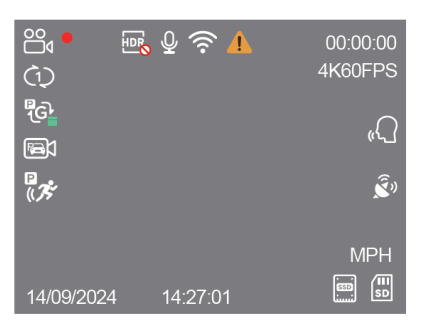

1. Před vložením nebo vyjmutím karty microSD vypněte přístroj.

2. Vložení nebo vyjmutí microSD karty během nahrávání může zničit soubory.

# Instalace

# Vložení / vyjmutí paměťové karty

Vložení paměťové karty: vložte paměťovou kartu do slotu, dokud nezacvakne. Kontaktní polička karty musí směrovat dopředu (jak je znázorněno na obrázku).

Vyjmutí paměťové karty: ujistěte se, že je kamera nenahrává a je vypnutá. Zatlačte na okraj paměťové karty. Zároveň sledujte, aby microSD karta nevypadla ze slotu. Poznámka: karta microSD se prodává samostatně. MicroSD musí mít vysokou odolnost a rychlostní třídu Class 10 nebo

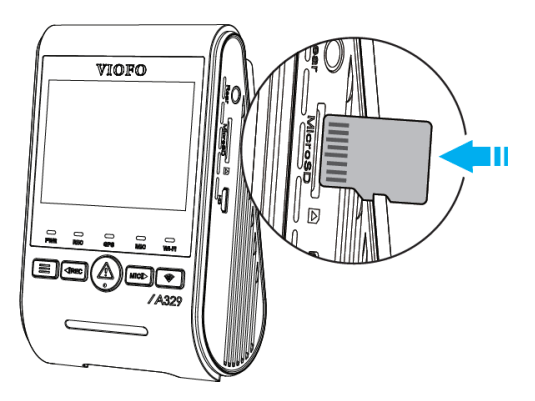

UHS-I s kapacitou až 512GB. Karta SDXC musí být zformátována na souborový systém FAT32 a to buď v počítači, nebo v přistrojí. Doporučujeme zakoupit si paměťovou kartu značky VIOFO, která je vyrobena z nejvyšších vrstev MLC NAND, díky čemuž jsou odolnější vysokým teplotám a spolehlivější.

# Formátování paměťové karty

Formátováním připravíte kartu na první použití v auto kameře. Formátování nenávratně vymaže veškerá data zapsaná na kartě microSD. Pro nejlepší výkon ji formátujte pravidelně (po záloze všech důležitých souborů). Zformátujte paměťovou kartu v přístroji nebo pomocí počítače. Pro formátování karty v přístroji použijte buď Aplikace VIOFO a možnost formátu v nastavení nebo dlouze stiskněte tlačítko [4IREC] v pohotovostním režimu.

- před vložením nebo vyjmutím microSD karty vypněte kameru
- vkládání nebo vyjímání microSD karty během nahrávání může zničit soubory

Chcete-li naformátovat paměťovou kartu v počítači, postupujte podle uživatelské příručky vašeho počítače. Pro hloubkové formátování paměťové karty stáhněte si nástroj *GUIFormat* z oficiálních stránek: https://viofo.com/download/guiformat.exe

# Instalace přední kamery

Doporučujeme instalovat přední kameru za zpětným zrcátkem. Očistěte montážní plochu před nečistotami a vlhkostí.

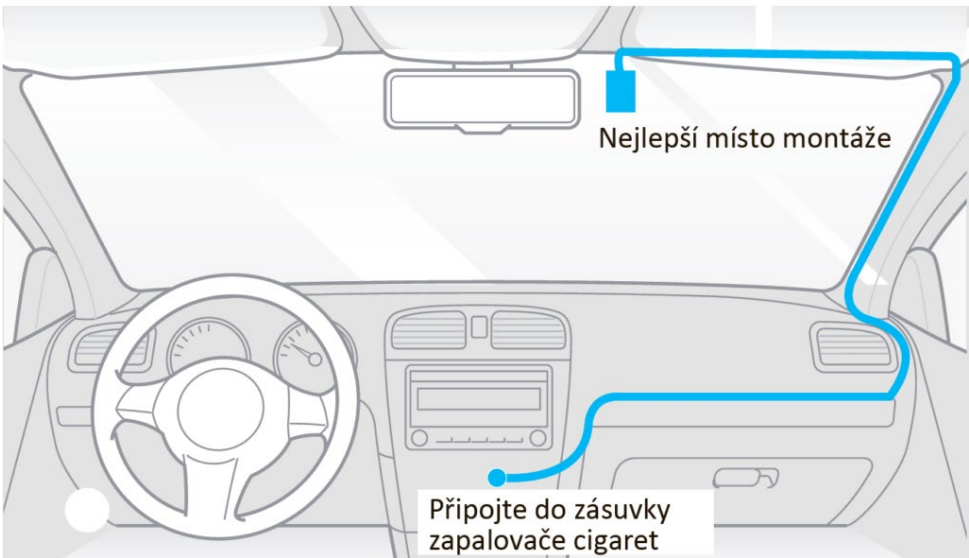

1. Připojte GPS držák. Vložte klipsy GPS držáku a posuňte ho horizontálně do otvoru na zadní straně kamery.

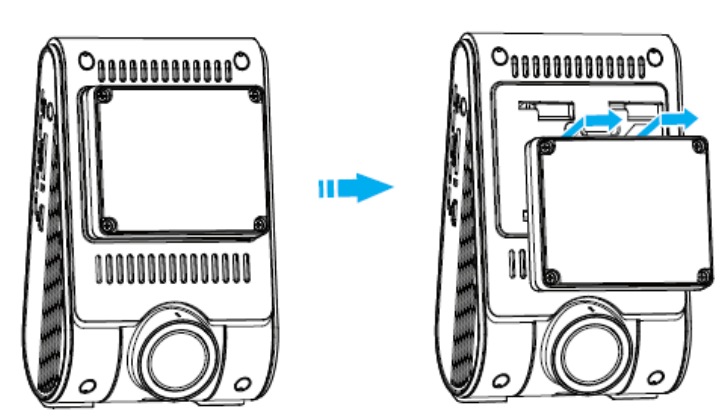

2. Na čisté sklo připevněte statickou nálepku. Sundejte ochrannou folii lepicí pásky z držáku a ochrannou folii z čočky objektivu přední kamery. Připevněte přední kameru na statickou nálepku. (Statickou samolepku lze znovu použít. Pozici kamery můžete změnit posunutím statické samolepky). Objektiv kamery by měl být umístěn uprostřed vozidla. Sundejte ochrannou folii z čočky objektivu přední kamery.

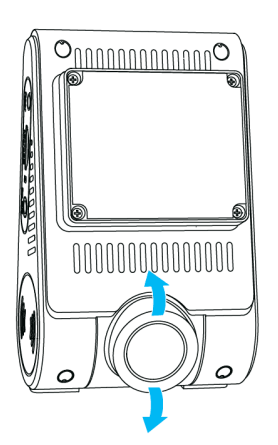

Nastavte úhel objektivu otáčením těla přední kamery. Doporučujeme nasměrovat objektiv mírně dolů (≈10° pod vodorovnou rovinu), abyste nahráli video s poměrem silnice k pozadí 6:4.

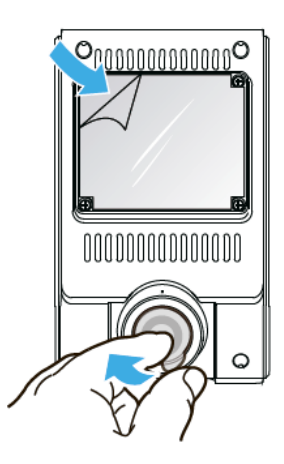

Nikdy se nepokoušejte otáčet objektiv násilím a nesnažte se násilím překonat vertikální doraz. Na kameru zničenou nadměrným otáčením objektivu nebo zničení otáčecího kloubu záruka se nevztahuje.

#### Instalace zadní kamery

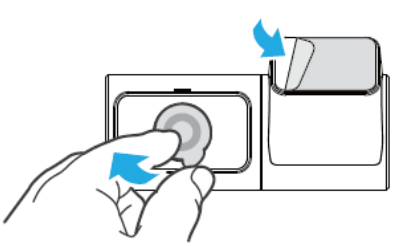

Vyberte správné umístění pro zadní kameru. Zvolte místo na vnitřní částí zadního skla, mimo umístění topné mřížky, nejlépe v místě, kde může kamera zaznamenat celý zadní výhled. Očistěte instalační plochu zadního skla suchým hadříkem, plocha musí být zbavena mastnoty. Odstraňte ochrannou fólii lepicí pásky a čočky objektivu auto kamery. Upevněte zadní kameru na zvoleném místě.

Propojení se zadní kamerou: vypněte přístroj a připojte přední kameru zadní а propojovacím kabelem. Vedení kabelu by mělo odpovídat následujícímu schématu.

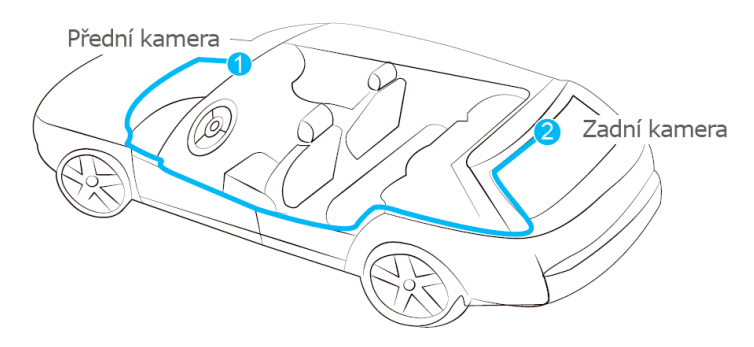

Připojte propojovací kabel zadní kamery k přední hlavni auto kameře. Konektor ve tvaru L připojte k portu přední kamery, zatímco druhý konec se připojí do portu zadní kamery. Směrování kabelů by mělo probíhat podle následujícího diagramu. Použijte kabelové spony, pro pohodlné a bezpečné uchycení kabelů.

Poznámka: Před připojením nebo odpojením zadní kamery vždy nejprve vypněte přední kameru. Standardní délka koaxiálního kabelu je 6 metrů. Neinstalujte/nemontujte kameru ani kabely v blízkosti panelu airbagu ani v jeho pracovním dosahu.

Výrobce nenese odpovědnost za žádná zranění ani smrt způsobená aktivaci airbagu.

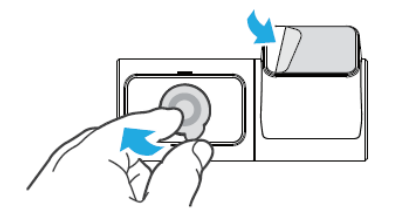

#### Instalace infračervené kabinové kamery

Vyberte správné umístění pro zadní kameru. Vyberte místo na vnitřní částí čelního skla, nejlépe v místě, kde může kamera zaznamenat celý interiérový výhled. Očistěte instalační plochu zadního skla suchým hadříkem, plocha musí být zbavena mastnoty. Odstraňte ochrannou fólii lepicí pásky a čočky objektivu auto kamery. Upevněte interiérovou kameru na vybrané místo.

Vypněte přístroj. Připojte přední a interiérovou kameru krátkým propojovacím kabelem. Vedení kabelu by mělo odpovídat následujícímu schématu.

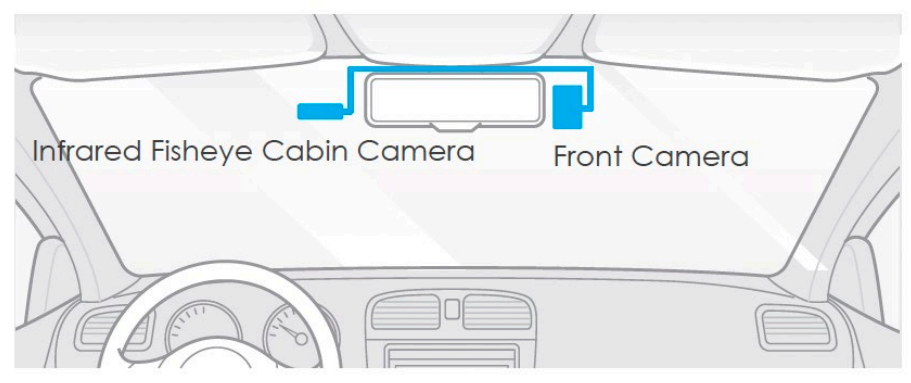

#### Vyjmutí kamery

Chcete-li vyjmout kameru z držáku, musíte před vyjmutím odpojit kabely. *Poznámka:* Chcete-li připojit nebo odpojit zadní nebo interiérovou kameru, nejprve vypněte napájení.

Tipy: Neinstalujte auto kameru na místo, které narušuje viditelnost a bezpečnost řidiče. Nainstalujte přístroj v blízkosti zpětného zrcátka tak, aby obě strany zaznamenané scény byly rovnoměrně pokryty FOV (zorným polem).

Neinstalujte / nepřipevňujte auto kameru na panely airbagů nebo v jejich blízkosti. Umístění instalace / připevnění by nemělo být ovlivněno filtrem proti slunci (kouřovými skly). Pro optimální výkon kamery by nemělo být umístěno v blízkosti kamery žádné jiné elektronické zařízení.

#### Instalace vodotěsné zadní kamery

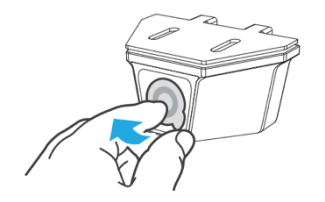

 1.Vyberte místo instalace na vnější zadní části vozidla.2. Otřete povrch pro instalaci suchým hadříkem. 3. Sloupněte ochrannou fólii z objektivu kamery.
 4. Zajistěte kameru pomocí samolepicí nálepky 3M (nejprve sloupněte ochrannou fólii) nebo dodaných šroubů.

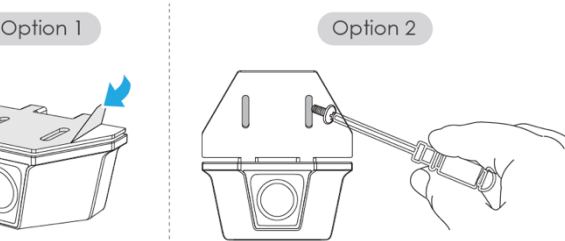

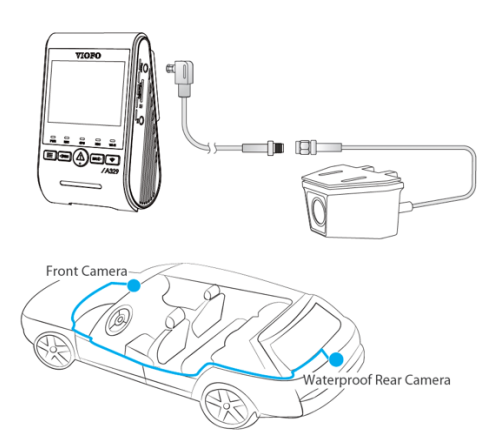

5. Připojení vodotěsné zadní kamery. Vypněte přední kameru (hlavní jednotku) a připojte vodotěsnou zadní kameru k přední kameře pomocí vodotěsného kabelu zadní kamery. Vedení kabelu by mělo být znázorněno na následujících dvou diagramech.

# Instalace kamery s teleobjektivem

1.Vyberte místo na čelním skle za zpětným zrcátkem, kde kamera nebude bránit ve výhledu řidiče během jízdy. 2. Otřete povrch čelního skla suchým hadříkem. 3. Sloupněte ochrannou fólii z lepicí podložky a objektivu kamery.

prané místo.

4.Upevněte teleobjektiv na vybrané místo.5.Připojení teleobjektivu. Vypněte přední kameru

(hlavní jednotku) a připojte ji k přední kameře produ kabelu teleobjektivu.

Vedení kabelu by mělo být znázorněno na následujících dvou diagramech.

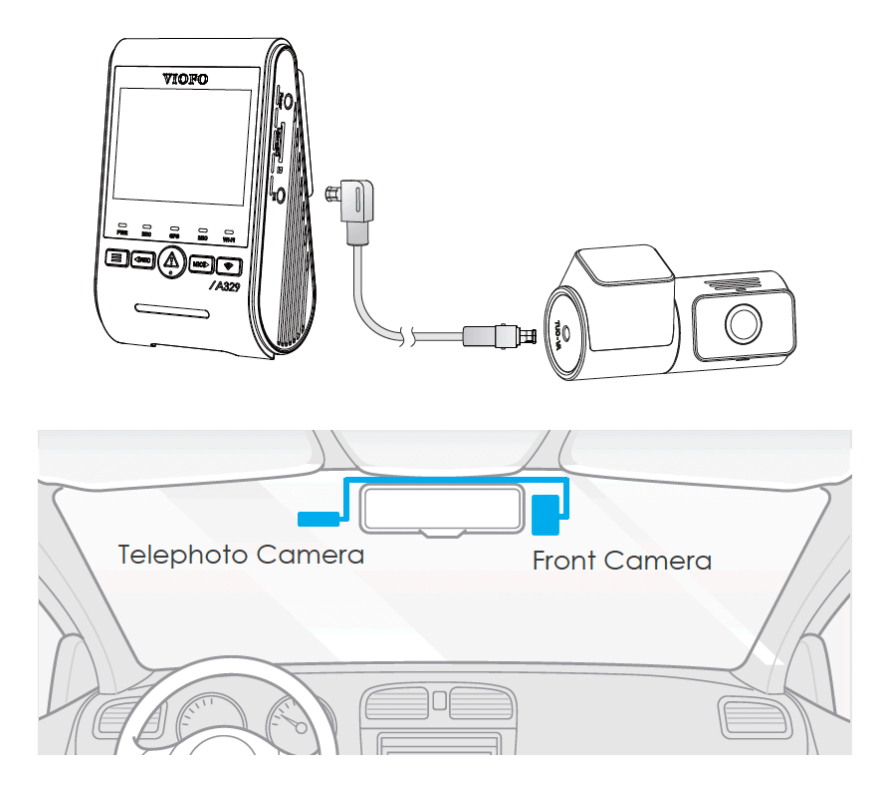

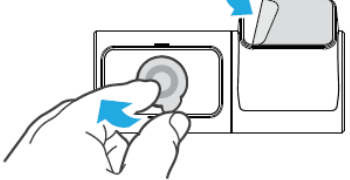

Instalace statické nálepky (volitelně)

- 1. Před instalací očistěte povrch čelního skla
- 2. Odstraňte ochrannou fólii červeného znaku ze statické nálepky a připevněte nálepku na čelní sklo. Držte ji několik sekund, aby se ujistilo, že nezůstaly žádné bubliny

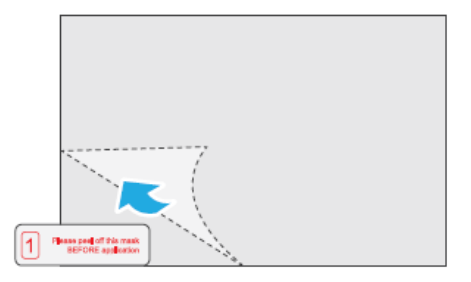

3. Odstraňte ochrannou fólii zeleného znaku ze statické nálepky

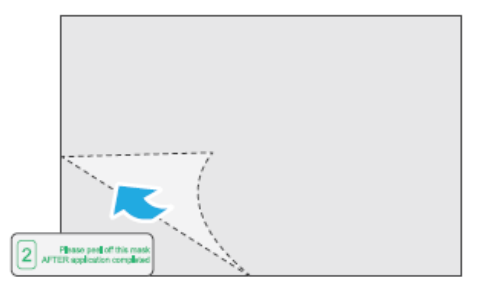

4. Odstraňte ochrannou fólii z lepicí podložky na držáku a připevněte ji k nálepce. Pevně stlačte kameru na několik sekund, abyste zajistili, že je pevně připevněna.

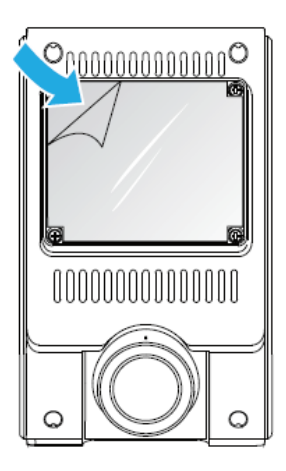

#### Instalace SSD (volitelně)

1. Připojte SSD k automobilové kameře pomocí datového kabelu VIOFO typu C.

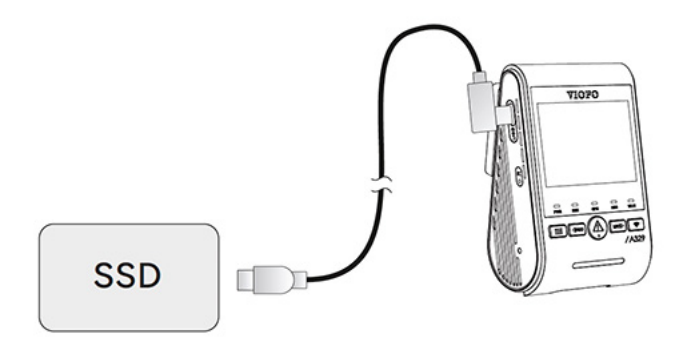

Poznámka: Doporučujeme používat PSSD (přenosný SSD). SSD musí být naformátován před prvním použitím. Naformátujte jej prosím na počítači nebo v kameře na souborový systém exFAT.

2. Upevněte SSD na vhodné místo uvnitř automobilu tak, aby nebránilo ve výhledu řidiče. Doporučujeme instalaci SSD do přihrádky na rukavice na straně spolujezdce.

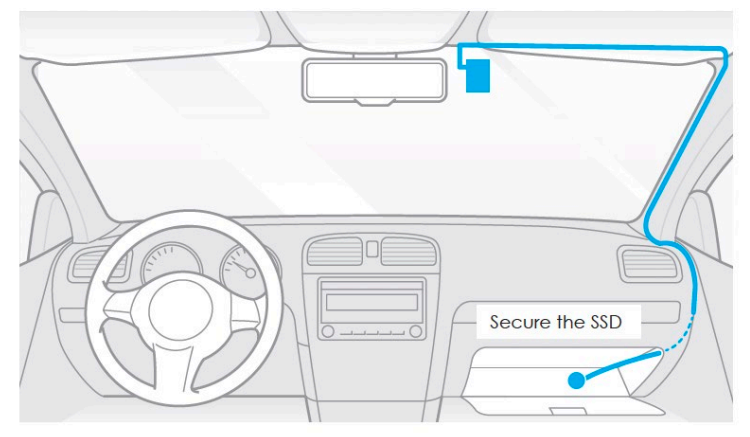

3. Když je SSD vložen, kamera se zeptá: "Save the videos to the external SSD?" Můžete zvolit okamžité uložení zaznamenaných videí na SSD, nebo nastavit místo pro ukládání souborů později v nastavení kamery.

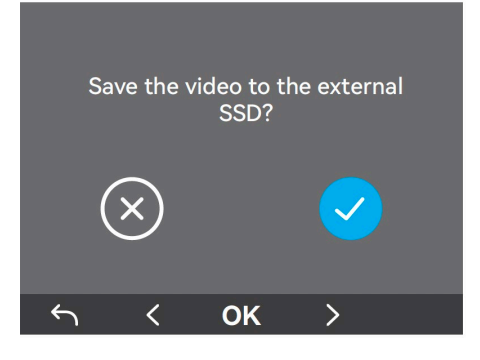

# Odpojení SSD

- 1. Odpojte kabel SSD od automobilové kamery.
- 2. Pokud má kamera již vloženou paměťovou kartu, zaznamenané soubory budou automaticky uloženy na tuto kartu.

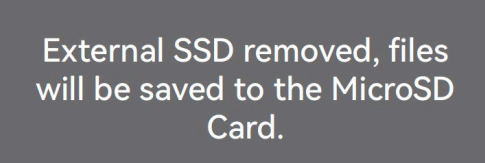

3. Pokud paměťová karta není vložena, kamera vás vyzve k jejímu vložení.

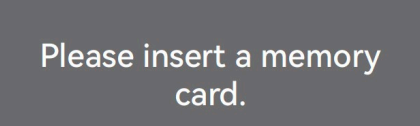

#### Vyjmutí kamery

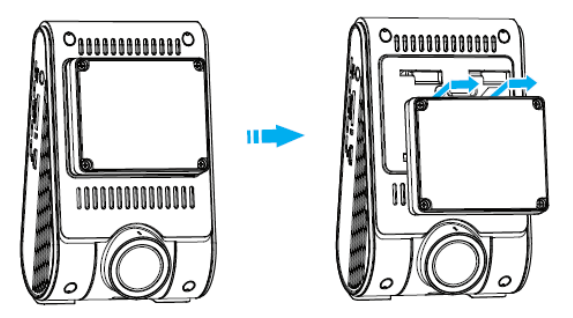

Chcete-li vyjmout kameru z držáku, musíte před vyjmutím odpojit kabely.

*Poznámka:* Chcete-li připojit nebo odpojit zadní kameru, nejprve vypněte napájení.

Tipy: Neinstalujte auto kameru na místo, které narušuje viditelnost a bezpečnost řidiče.

Nainstalujte přístroj v blízkosti zpětného zrcátka tak, aby obě strany zaznamenané scény byly rovnoměrně pokryty FOV (zorným

polem). Aby bylo zajištěno jasné zobrazení v deštivých dnech, měla by být čočka auto kamery umístěna v rozsahu stírání stěračů čelního skla. Neinstalujte / nepřipevňujte auto kameru na panely airbagů nebo v jejich blízkosti.

Úmístění instalace / připevnění by nemělo být ovlivněno filtrem proti slunci (kouřovými skly). Pro optimální výkon kamery by nemělo být umístěno v blízkosti kamery žádné jiné elektronické zařízení.

*Poznámka:* Neinstalujte auto kameru nebo kabely v blízkosti panelu airbagů nebo v pracovním prostoru airbagu. Výrobce neodpovídá za žádné zranění nebo smrt způsobené aktivaci airbagu.

**Připojení k napájení:** Zapojte napájecí adaptér USB-C do zásuvky 12V/ 24V ve vozidle. Připojte druhy konec napájecího kabelu do portu typu USB-C na přístroji.

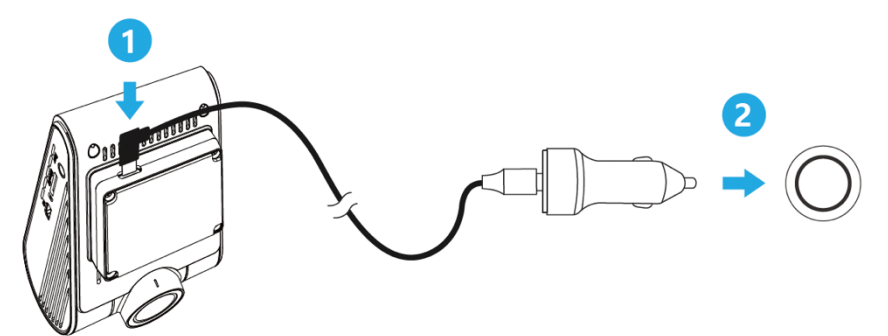

Poznámka: U modelu A329S při používaní HK6 Hardwire Kitu je potřeba využit napájecí port GPS držáku. Napájecí port na těle palubní kamery není kompatibilní s HK6 Hardwire Kitem

Ovládání palubní kamery (Dash Cam Recording Operation)

#### Základní nastavení:

Při prvním spuštění kamery nastavte jazyk, časové pásmo a jednotku rychlosti. Nastavení jazyka: Když se zobrazí dialogové okno pro výběr jazyka, pomocí tlačítek Nahorı[◀IREC] a dolů nebo dolu [MICI►] vyberte jazyk a potvrďte tlačítkem OK . [ ▲ ]

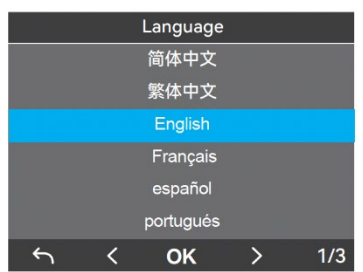

Nastavení časového pásma: Pomocí tlačítek nahoru [ ◀IREC ] a dolů [ MICI►] vyberte časové pásmo a potvrďte tlačítkem OK [ △ ] Můžete také stisknout tlačítko [ = ] abyste se vrátili na předchozí úroveň a upravili nastavení.

|   |   | Time Zone | e |     |
|---|---|-----------|---|-----|
|   |   | GMT-2     |   |     |
|   |   | GMT-1     |   |     |
|   |   | GMT+0     |   |     |
|   |   | GMT+1     |   |     |
|   |   | GMT+2     |   |     |
|   |   | GMT+3     |   |     |
| 5 | < | ок        | > | 3/6 |

Potvrďte automatické nastavení času a data. Stiskněte tlačítko OK [ 🛆 ] abyste potvrdili volbu.

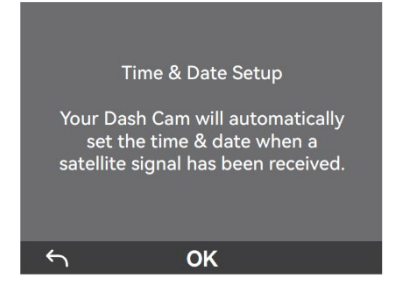

Nastavení jednotky rychlosti: Vyberte jednotku (MPH/KMH) a potvrďte tlačítkem OK [ 🔬 ]

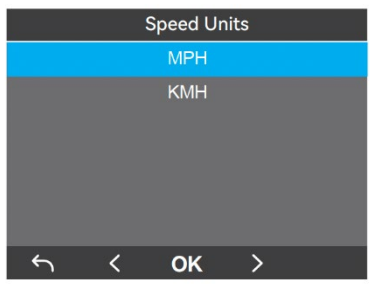

**Formátování paměťové karty:** Paměťovou kartu je nutné před prvním použitím naformátovat. Vyberte možnost **Formátovat** [ 🕜 ] a potvrďte tlačítkem **OK**. [ 🛆 ]

| Format microSD Card      |   |    |   |  |
|--------------------------|---|----|---|--|
| All data will be deleted |   |    |   |  |
| $\bigotimes$             |   |    |   |  |
| <del>ر</del>             | < | ок | > |  |

Poznámka:

Výše uvedená nastavení lze kdykoliv upravit v nabídce nastavení. Po obnovení zařízení do továrního nastavení se při spuštění znovu zobrazí úvodní nastavení.

#### Formátování externího SSD:

Pokud má vaše kamera připojen externí SSD, můžete si vybrat, zda chcete SSD naformátovat a zda chcete ukládat videa na SSD. Doporučujeme SSD před prvním použitím naformátovat.

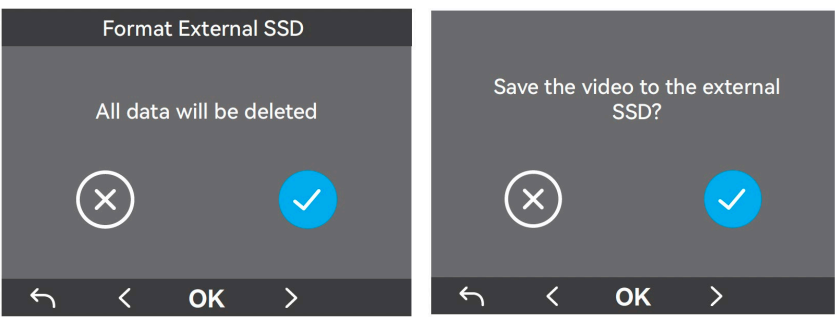

# Zapnutí / Vypnutí kamery:

Po nastartování motoru se kamera automaticky zapne a začne nahrávat. Po vypnutí motoru nebo odpojení napájecího kabelu od napájecího adaptéru kamera přestane nahrávat a vypne se.

# Cyklické nahrávání

Vložte do slotu paměťovou kartu microSD a automatické cyklické nahrávání se spustí, jakmile auto kamera detekuje napájení. Časový rámec pro každý video soubor je 1 / 2 / 3 / 5 / 10 minut. Pokud na microSD kartě není dostatek místa, záznam automaticky přepíše nejstarší soubory (jeden po druhém).

Nahrané soubory jsou uloženy do složky na kartu microSD:\ DCIM \ MOVIE

### Automatické nouzové nahrávání

Když je G-senzor aktivován v následku vibrace, nárazu nebo prudkého brždění aktuální záběry budou automaticky uzamčeny, aby se předešlo přepsání záznamu cyklickým nahráváním.

#### Manuální nouzové nahrávání

Stisknutím tlačítka 🛆 během nahrávání záznamu dojde k uzamčení aktuálně nahrávaného souboru. Po uzamčení nebude soubor přepsán funkcí cyklického nahrávání.

**Poznámka:** Funkce a citlivost detekce nárazu může být upravena v nastavení v položce "G-senzor". Zamčené soubory se ukládají na SD kartu: DCIM \ Movie \ RO

# Zapnutí/vypnutí nahrávání zvuku

Jedním stisknutím tlačítka MICI vypněte nebo zapněte nahrávání zvuku, LED kontrolka zhasne / bude svítit modře.

**Parkovací režim**. Chcete-li používat nahrávání v parkovacím režimu, je nutné kameru připojit ke stálému zdroji napájení, aby při vypnutí zapalování nedošlo k vypnutí auto kamery. Pro režim parkování jsou tři možnosti:

Automatická detekce událostí (Auto Event Detection). Parkovací režim s využitím vyrovnávací pamětí kamera automaticky zaznamená videosekvenci (za 15 sekund před událostí a 30 sekund po události) při detekcí pohybu nebo na základě detekcí G-senzoru. Kamera zastaví nahrávání, pokud nebudou detekované nové událostí.

**Časosběr (Time Lapse).** Časosběrné nahrávání videa při nízké snímkové frekvence 1/2/3/5/10/15/fps, umožňuje zaznamenávat delší dobu nepřetržitě. Tento záznam je bez zvuku.

*Poznámka:* Režim časosběru s 1 snímkem za sekundu podporuje možnost Super Night Vision, která poskytuje jasnější a čistší noční záběry i za extrémně nízkého osvětlení, a to s nižší spotřebou energie.

**Záznam s nízkou datovou rychlostí** (Low Bitrate Recording). Tento režim nahrává video s nízkým datovým tokem vpředu i vzadu. Udržuje záznam nepřetržitě v minimální velikosti souboru. Záznam je se zvukem

Poznámka: K tomuto účelu doporučujeme HK4 Hardwire Kit (volitelné příslušenství). Tento přistroj musí být profesionálně instalován do vozidla kvalifikovaným mechanikem. Vaše vozidlo bude stále chráněno v parkovacím režimu, který je aktivován detekcí pohybu nebo na základě detekcí G-senzoru. Navíc přistroj HK4 Hardwire Kit chrání vaší auto baterie před vybitím.

# Přehrávání video

V pohotovostním režimu (kamera nenahrává), stiskněte tlačítko [  $\triangle$  ] pro vstup do play listu. Použijte tlačítka [**4**REC MCI**>**] pro výběr požadovaného videa a stiskněte tlačítko  $\triangle$  pro přehrávání.

Stiskněte tlačítko [ 🚍 ] pro výstup z menu.

# Přehrávání a správa videa

# Přehrávání videa v palubní kameře

V pohotovostním režimu (bez nahrávání) dlouze stiskněte tlačítko [  $\Lambda$  ], abyste vstoupili do seznamu videí.

Pomocí šipek [  $\triangleleft$  REC MCI ] vyberte požadované video a stisknutím tlačítka [  $\triangle$  ] jej přehrajte. Stiskněte tlačítko [  $\blacksquare$  ], abyste ukončili přehrávání.

### Přehrávání videa v aplikaci VIOFO

Dlouhým stisknutím tlačítka Wi-Fi zapněte Wi-Fi. Otevřete aplikaci VIOFO a zvolte "Connect your camera", abyste mohli ovládat auto kameru pomocí telefonu. Soubory můžete přehrávat a spravovat prostřednictvím aplikace Viofo (iOS, Android). Můžete zkontrolovat funkce aplikace viz [Kontrola a ovládání na smartphonu].

# Přehrávání videa v PC

Přes paměťovou kartu

- Vyjměte paměťovou kartu z kamery Před vyjmutím paměťové karty se ujistěte, že je kamera vypnutá
- Vložte paměťovou kartu do adaptéru microSD nebo do čtečky karet připojené k vašemu PC
- Otevřete složku DCIM a přehrajte video pomocí přehrávače VLC nebo jiného video přehrávače

Poznámka: Pokud má váš počítač slot pro microSD kartu, můžete paměťovou kartu vložit přímo do něj.

Přes externí SSD

- Odpojte externí SSD od kamery
- Připojte SSD k vašemu PC pomocí datového kabelu Type-C
- Otevřete složku DCIM a přehrajte video pomocí přehrávače VLC nebo jiného video přehrávače

#### Umístění video souborů

| Typ záznamu                             | Umístění     |
|-----------------------------------------|--------------|
| Cyklický záznam (včetně detekce pohybu) | DCIM \ Movie |
| Nouzové nahrávání (Zamčené video)       | DCIM \ RO    |
| Parkovací režim                         | DCIM \ Movie |
| Okamžité foto                           | DCIM \ Foto  |

#### Definice formátu souboru:

Soubory nahrané přední a zadní kamerou jsou ukládány samostatně. 2024\_0920\_112625\_000001PF.MP4 2024\_0920\_112625\_000002PR.MP4 Rok Datum Čas Pořadové Číslo F – přední kamera R – zadní kamera P – záznam v parkovacím režimu

#### Detekce pohybu

Pokud tato funkce je zapnutá, kamera začne nahrávat při detekci jakéhokoli pohybu v rámci svého zorného pole (FOV). Jakmile auto kamera nezjistí žádný pohyb po dobu delší 60 sekund, zastaví nahrávání a vrátí se do režimu "detekce pohybu". Nahrávání bude obnoveno, pokud bude detekován nový pohyb. *Poznámka:* Nezapínejte funkci "Detekce pohybu", dokud není vozidlo v parkovacím režimu. Pokud funkce "Detekce pohybu" bude aktivní během jízdy, auto kamera nemusí zaznamenávat nepřetržitě.

# Kontrola a ovládání na smartphonu

**Připojení ke smartphonu.** Aplikace VIOFO umožňuje ovládat kameru na dálku pomocí smartphonu. Mezi funkce patří úplné ovládání auto kamery, živý náhled a přehrávání videa.

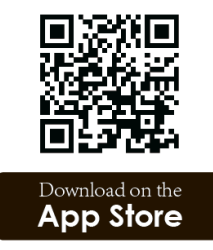

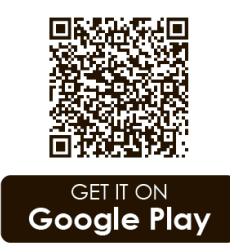

**Zařízení Android.** Uživatelé Androidu VIOFO app si můžou stáhnout na Google Play nebo stáhnout APK přímo z našeho oficiálního webu https://www.viofo.com/ content/13-app. **Zařízení IOS**. Uživatelé iOS VIOFO app si můžou stáhnout v Apple Store.

**Připojení k aplikaci VIOFO.** Dlouze stiskněte [ ⇐) tlačítko pro zapnutí Wi-Fi. **Název Wi-Fi (SSID) a heslo k Wi-Fi se zobrazí na LCD displeji palubní kamery**. Když je Wi-Fi zapnuta, bude LED indikátor Wi-Fi blikat modře.

Krok 1: Pomocí telefonu připojte kameru k Wi-Fi A329S. Když je telefon připojen k auto kameře, LED indikátor Wi-Fi svítí modře.

Krok 2: Otevřete aplikaci VIOFO a zvolte "Connect your camera", abyste mohli ovládat auto kameru pomocí telefonu.

Krok 3: Nyní můžete otevřít živý náhled kamery. Můžete měnit nastavení a kontrolovat soubory v aplikaci.

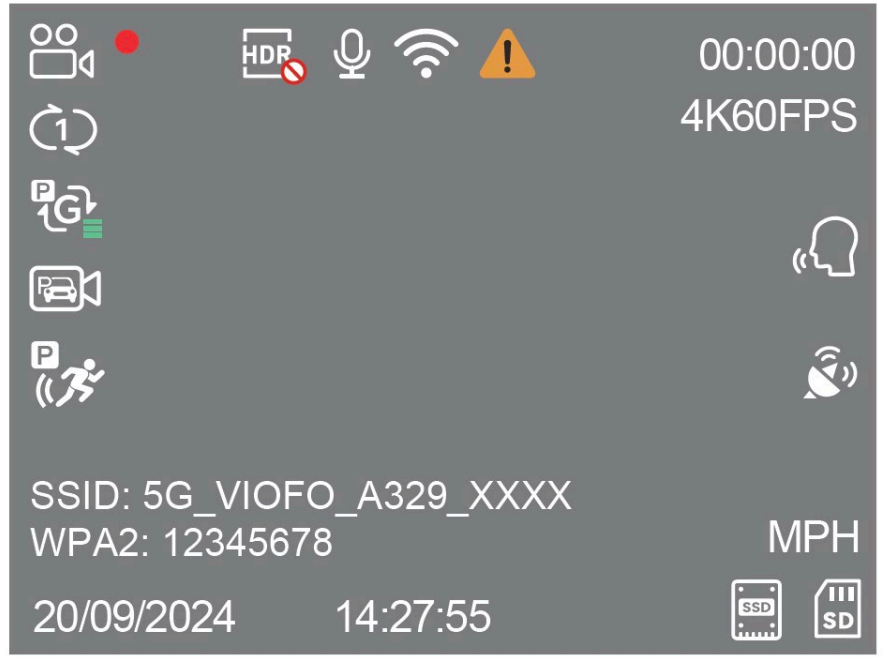

# Přehled funkcí aplikace

Výběrem možnosti "Connect your camera" umožníte ovládání auto kamery přes smartphone.

- 1. MENU
- 2. Domovská stránka
- 3. Stažené video
- 4. Oficiální Facebooková stránka VIOFO
- 5. Oficiální podpora
- 6. Aktualizace firmwaru

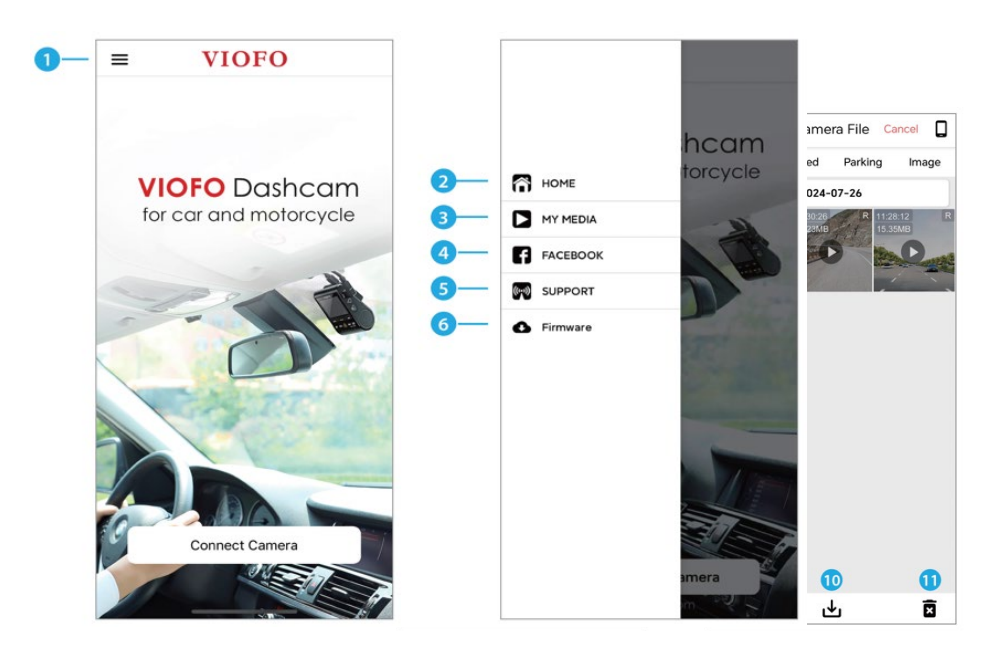

- Živý náhled zadní kamery
   Živý náhled přední kamery
- 3. Stav záznamu zvuku
- 4. Přepnout zdroj videa kamery
- 5. Video snímek
- 6. Seznam video souborů
- Spuštění / zastavení záznamu
   Nastavení systému
- 9. Seznam video souborů
- 10. Stahování video souborů
- 11. Odstranění video souborů

# Přehrávání videa v přehrávači VIOFO

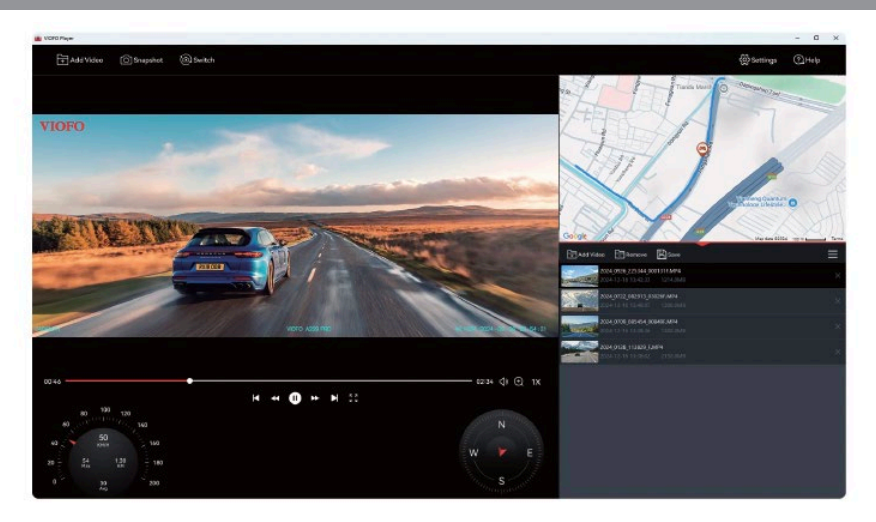

# Pomocí paměťové karty:

1. Vyjměte paměťovou kartu z palubní kamery.

Před vyjmutím paměťové karty se ujistěte, že jste palubní kameru vypnuli.

- 2. Vložte paměťovou kartu do adaptéru microSD karty nebo čtečky karet připojené k počítači.
- 3. Otevřete přehrávač VIOFO Player a přidejte videa ze složky DCIM pro přehrávání.

Pomocí SSD disku: 1. Vyjměte externí SSD disk z palubní kamery.

- 2. Připojte SSD disk k počítači pomocí datového kabelu typu C.
- 3. Otevřete VIOFO Player a přidejte videa ze složky DCIM pro přehrávání.

Stáhněte si VIOFO Player z našich oficiálních webových stránek:

# https://www.viofo.com/pages/viofo-app

Instalace příslušenství

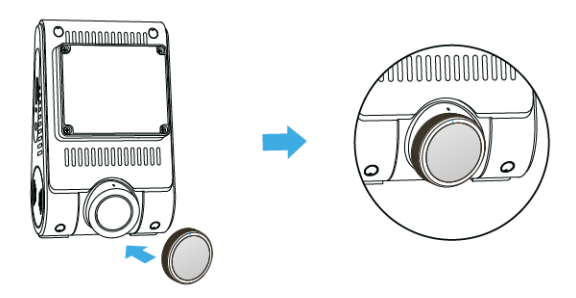

Nainstalujte CPL. CPL (Circular Polarizing Lens) CPL polarizační filtr se používá pro potlačení nebo odstranění odlesků z nekovových povrchů jako je voda, sklo a podobně, které by jinak mohly zhoršit kvalitu obrazu. Také mírně projasňuje barvy a dokáže celkově vylepšit kontrast obrazu. Při instalaci CPL musíte zarovnat bílé symboly na kameře a filtru.

Nainstalujte CPL na zadní kameru (volitelné)

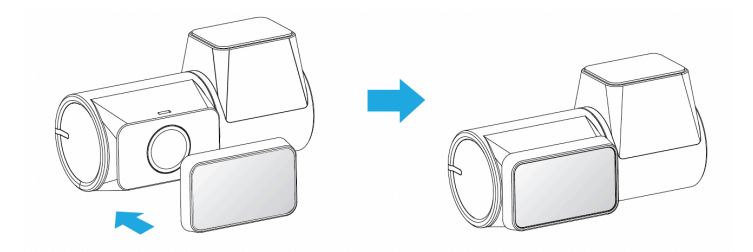

#### Bluetooth dálkové ovládání

S dálkovým ovladačem Bluetooth (volitelné) namontovaným na pohodlném místě na palubní desce můžete bezpečně chránit důležitá videa před přepsáním, aniž byste museli přerušit sledovaní situaci na silnici. Po stisknutí tlačítka (dálkového ovladače Bluetooth) kamera uzamkne aktuální video a uloží ho do

VIOFO Hardwire Kit for Car Dash Camera INPUT: Input: 12 / 24V; Output: 5V2A Max RED POWER 11.8V 23.6V 12.0V 24.0V BLACK 12.4V 24.8V GND 41 VELLOW ACC zvláštní složky. Spárování s auto kamerou - zapněte auto kameru - stiskněte a podržte tlačítko zámku videa /A329 na Bluetooth dálkovém ovladači po dobu 3 sekund pro spárování s auto

kamerou

 pokud spárování proběhne úspěšně, kontrolka LED na dálkovém ovladači změní barvu na modrou

#### Připojení kamery pomocí HK6 Hardwire Kitu (volitelné příslušenství)

- 1. Nastaveni přepínače. Nastavte přepínače na předním panelu HK4 Kitu dle vašich požadavků
- 2. Vyhledejte pojistkovou skříň pro umístění pojistek ve vašem vozidle.
- Vypněte motor. Před prováděním jakýchkoli elektrických prací se ujistěte, že je vypnutý motor vozidla a že jste vyjmuli klíč ze zapalování.
- 4. Otevřete pojistkovou skříňku.
- 5. Připojte červený drát "BATT (+) "přístroje ke kontaktní ploše pojistky u které se proud dodává stálé (nouzové světlo, vnitřní osvětlení, zadní světlo). Pokud ve svém vozidle mate systém "Battery Saver Function" připojte prosím, červený drát "BATT(+)" ke kontaktní ploše pojistky pro nouzová světla.
- Žlutý drát "ACC (+)" připojte ke kontaktní ploše pojistky, u které se proud dodává pouze při zapnutí motoru (cig. zapalovač nebo audiosystém).
- 7. Černý drát GND připojte nebo přišroubujte ke kovové části vozidla.
- Protáhněte napájecí kabel HK6 Hardwire Kit k auto kameře a zapojte ho do napájecího portu auto kamery VIOFO\*.

# Nastavení systémů

Můžete nastavit parametry palubní kamery podle svých potřeb a preferencí pomocí kamery nebo aplikace VIOFO. Chcete-li vstoupit do nabídky nastavení, nejprve prosím zastavte nahrávání.

#### Nastavení videa

**Resolution | Rozlišení:** Nastavení rozlišení videa: **Přední kamera:** 4K 60fps | 4K 21:9 60fps | 4K 30fps | 4K 21:9 30fps | 2K 60fps | 2K 30fps, **Přední kamera + Zadní kamera:** 4K P60 + 2K P30 | 4K P60 21:9 + 2K 21:9 | 4K P30 + 2K P30 | 4K P30 21:9 + 2K 21:9 | 2K P60 + 2K P30 | 2K P30 + 2K P30, **Tři kamery:** 4K 30fps + 2K 30fps + 2K 30fps | 4K 21:9 + 2K 21:9 + 2K 21:9 | 2K 30fps + 2K 30fps + 2K 30fps | 1080 30fps + 1080 30fps + 1080 30fps *Poznámka:* rozlišení 4K se vztahuje na 3840x2160P a rozlišení 2K se vztahuje na 2560x1440P.4K 21:9 odpovídá 3840x1600P a 2K 21:9 odpovídá 2560x1080P

#### Video Bitrate: Nízký / Normální / Vysoký / Maximální

Můžete nastavit bitrate pro video. Vysoký bitrate může zlepšit kvalitu a plynulost videa, zejména při nahrávání rychlého pohybu nebo scén s vysokým kontrastem. Použití režimu s vysokým bitrate může zkrátit čas nahrávání dostupný na vaší paměťové kartě. Použití nízkého bitrate ušetří místo a umožní delší nahrávání

**Loop Recording | Cyklické nahrávání:** Vypnuto /1/2/3/5/10 minut. Nahrávání se spustí automaticky po zapnutí auto kamery s vloženou microSD kartou. Každý nahraný soubor je dlouhý minimálně 1 min. a při zaplnění microSD karty kamera přepíše nejstarší záznam

#### Record Audio | Nahrávání zvuku:

Zapne nebo vypne mikrofon. Tuto možnost lze také změnit během nahrávání stisknutím tlačítka mikrofonu [ MCI ]

**Exposure | Expozice:** Správným nastavením hodnoty EV (hodnota expozice) můžete vytvořit lepší záběr v různých světelných podmínkách v rozmezí od -2,0 do +2,0. Můžete nastavit hodnotu EV pro přední, zadní a interiérovou kameru zvlášť. Výchozí nastavení je nastaveno na 0.0

#### HDR (Přední / Zadní):

Vypnuto / Zapnuto / Automatický časovač HDR. Můžete nastavit HDR pro přední a zadní kamery samostatně. Výchozí nastavení je Vypnuto. Technika HDR s vícenásobnou expozicí pomáhá automaticky vyvážit osvětlení v příliš jasných a příliš tmavých oblastech, aby se předešlo problémům s přepálením snímků

Poznámka: Když je HDR přední kamery nastaveno na 'Automaticky', zadní kamera poté zobrazí možnost 'Automaticky'. Časovač HDR se řídí nastavením přední kamery a nelze jej upravit samostatně

#### G-Sensor:

G-sensor měří šokové síly a zajišťuje video zaznamenané v daném okamžiku. Nastavení od "nízkého po vysoké" určuje množství síly potřebné k zajištění souboru před přepsáním. Doporučujeme nastavit ho na nízkou hodnotu

#### STAMP | Razítko:

Vyberte, zda chcete otisknout informace na zaznamenané video. Razítko data / Razítko rychlosti GPS / Razítko souřadnic GPS / Vlastní razítko / Razítko SPZ / Razítko loga / Razítko modelu / Razítko rozlišení / Barva textu razítka. Poznámka: Barvu textu razítka ve videu můžete změnit na bílou, žlutou, azurovou nebo zlatou

**Time Lapse Recording | Časosběr:** Časosběrné nahrávání: Vypnuto / 1 / 2 / 3 / 5 / 10 snímků za sekundu

Nahrává video ze snímků pořízených v pravidelných časových intervalech, aby se šetřila paměť a zkrátila doba potřebná pro přehrání videa. Výchozí nastavení je vypnuto

Parking Mode | Režim parkování: Existují tři možnosti parkovacího režimu

**Auto Event Detection | Automatická detekce událostí**: Automatická detekce událostí Kamera automaticky nahraje videozáznam, jakmile během parkování detekuje pohybující se objekt. Nahrávání se zastaví, pokud nejsou detekovány žádné další pohyby

**Time Lapse | Časosběr:** Časosběrné nahrávání videa při nízké snímkové frekvence 1/2/3/5/10/15/fps, umožňuje zaznamenávat delší dobu nepřetržitě. Tento záznam je bez zvuku

Low Bitrate Recording | Záznam s nízkou datovou rychlostí: Tento režim používá nízký datový tok pro nahrávání videa a zvuku a vytváří malé soubory pro nepřetržité nahrávání

*Poznámka:* Chcete-li používat nahrávání v parkovacím režimu, je nutné kameru připojit ke stálému zdroji napájení, aby při vypnutí zapalování nedošlo k vypnutí auto kamery. K tomuto účelu doporučujeme HK4 ACC Hardwire Kit (volitelné příslušenství). Pokud parkujete auto venku během horkého léta, důrazně doporučujeme používat režim časosběrného nahrávání. Pokud teplota uvnitř vozu překročí 60 °C, doporučujeme kameru vypnout, aby se předešlo chybám při nahrávání nebo dokonce nevratnému poškození

#### Parking Recording Timer | Časovač nahrávání v parkovacím režimu:

"Vypnuto" znamená, že kamera bude nahrávat, dokud hardwarová sada neodpojí napájení. "1 hodina" znamená, že kamera se vypne po 1 hodině v parkovacím režimu

#### Enter Parking Mode Timer | Časovač pro vstup do parkovacího režimu:

Nastavte časovač pro přechod do parkovacího režimu. (Platí pouze pro hardwarové připojení, pokud používáte externí baterii, tato funkce nebude fungovat.) "Vypnuto" znamená, že kamera přejde do parkovacího režimu ihned po vypnutí motoru. "90 sekund" znamená, že kamera přejde do parkovacího režimu 90 sekund po vypnutí motoru

#### Parking G-senzor:

G-senzor detekuje výrazný nebo náhlý pohyb (například náraz nebo kolizi) a spustí nahrávání události. Doporučujeme nastavit vysokou citlivost pro nahrávání v parkovacím režimu

# **Parking Motion Detection | Detekce pohybu při parkování:** Upravuje citlivost detekce pohybu tak, aby malý pohyb způsobený větrem nebo deštěm nespustil záznam

#### Parking GPS:

Zapne / vypne záznam GPS v parkovacím režimu.

#### Parking HDR:

Zapne / vypne HDR v parkovacím režimu

# Image Rotate & Mirror | Otočení a zrcadlení obrazu:

Zapne / vypne otočení a zrcadlení obrazu zadní kamery

# Custom Text STAMP | Vlastní textové razítko:

Otiskne vlastní text na zaznamenané video

License Plate Number | Číslo SPZ: Otiskne číslo registrační značky vozidla na zaznamenané video

### Live Video Source | Zdroj živého videa:

Přední kamera / Zadní kamera / Zadní překryv / Přední překryv

#### Privacy Mode | Režim soukromí:

Zapne / vypne režim soukromí. Když je režim soukromí zapnutý, kamera ukládá pouze poslední 2 (u jednokanálové kamery) nebo 4 (u dvoukanálové kamery) běžně nahrané video soubory

### System Settings | Systémová nastavení

Wi-Fi | Wi-Fi kanál: Vypnuto/2,4GHz/5GHz Doporučujeme zvolit režim 5GHz Wi-Fi.

#### Bluetooth Button Function | Funkce tlačítek Bluetooth (model BTR200):

Nastavte vlastní funkce tlačítek pro Bluetooth dálkové ovládání. Tlačítko mikrofonu a akční tlačítko lze nastavit pro ovládání určitých funkcí kamery, včetně: Zapnutí / vypnutí mikrofonu Pořízení fotografie Zapnutí / vypnutí Wi-Fi Vypnutí kamery Přepnutí na časosběrné nahrávání Zapnutí / vypnutí HDR

**Time Zone | Časové pásmo:** Nastavte aktuální časové pásmo pro kalibraci času a data GPS. Poznámka: časové pásmo musí být ručně upraveno pro letní čas

#### Time Format | Formát času:

24H / 12H. Nastaví formát času systému

#### Daylight Saving | Letní čas:

Vypnuto / Spojené státy. Zapne nebo vypne letní čas pro USA

#### Date/Time | Datum/Čas:

Nastaví datum a čas systému

**Boot Delay | Zpoždění bootování:** Po zapnutí teto funkce auto kamera spustí o několik sekund později. Nastavení je vypnuto/5s/10s

LED: Zapněte / vypněte LED indikaci. Vše vypnuto / Vše zapnuto / Pouze kontrolka napájení

#### **Parking Mode LED | LED v parkovacím režimu:** Vše vypnuto / Vše zapnuto / Pouze kontrolka napájení. Můžete zapnout nebo vypnout LED světla v parkovacím režimu

#### Manage SSD Storage | Správa úložiště SSD:

Můžete zvolit zálohování souborů z microSD karty (posledních 24 hodin / 7 dní / vše) na SSD nebo odstranit soubory z externího SSD

#### VIDEO Storage | Úložiště videa:

MicroSD karta / Externí SSD Můžete zvolit ukládání videí a fotografií na tato dvě různá úložiště

Beep Sound | Zvuky oznámení: Zapnout / vypnout. Zapíná / vypíná výstražné a spouštěcí zvuky

Voice Notification | Hlasové upozornění: Zapnutí/vypnutí hlasového upozornění

Voice Control | Hlasové ovládání: Vypněte/zapněte hlasové ovládání. Když je hlasové ovládání zapnuté, můžete ovládat palubní kameru mluvenými příkazy, pomocí hlasu můžete si pořizovat foto, zapínat/vypínat Wi-Fi, spouštět nahrávání a další. Poznámka: Jazyk hlasových příkazů by měl být stejný jako jazyk systému kamery pro následující čtyři možnosti: angličtina, čínština, ruština a japonština. Pro všechny ostatní jazykové systémy kamery je jediným jazykem pro aktivaci hlasového ovládání angličtina

Voice Command | Hlasové příkazy: Příkazy rozpoznávání hlasu. Vy může vydávat různé hlasové příkazy pro hlasové ovládání palubní kamerou včetně: Take Photo (Udělat foto) | Video Start (Spustit nahrávání videa) | Video Stop (Zastavit nahrávání videa) | Turn On Audio (Zapnout nahrávání zvuku) | Turn Off Audio (Vypnout nahrávání zvuku) | Turn On Screen (Zapnout obrazovku) | Turn Off Screen (Vypnout obrazovku) | Lock the Video (Zamknout video) | Turn On Wi-Fi (Zapnout Wi-Fi) | Turn Off Wi-Fi (Vypnout Wi-Fi) | Show Front Camera (Zobrazit přední kameru) | Show Rear Camera (Zobrazit zadníí kameru) | Show both camera (Zobrazit obě kamery)

# GPS:

Zapne / vypne záznam GPS. Modul GPS se používá pro zahrnutí polohových dat do zaznamenaných videí. Pokud je deaktivován, kamera již nebude měřit rychlost a polohu ani synchronizovat čas a datum. (Dostupné pouze při připojení k GPS signálu) Pro přehrávání videí a vizualizaci vaší polohy a rychlosti na počítači použijte "Dashcam Viewer"

# Speed Units | Jednotky rychlosti:

Pro jednotky rychlosti jsou dostupné kilometry za hodinu (KMH) a míle za hodinu (MPH)

Screen Saver | Spořič obrazovky: Vypněte obrazovku po uplynutí nastavené doby.

Frekvence: Nastavte pro miniaturní blikání a páskování v zaznamenaném video

Language | Volba jazyků: Nastavení jazyka displeje (angličtina, tradiční čínština, francouzština atd.)

# Format | Formátování: MicroSD karta / Externí SSD

Můžete zvolit smazání všech dat na microSD kartě nebo externím SSD

*Poznámka:* Po naformátování karty nebo SSD budou všechna data smazána a nebudou obnovitelná. Ujistěte se, že jste před formátováním zálohovali všechny soubory, které potřebujete

**Format Reminder | Připomenutí formátování:** Vypnuto / 15 / 30 / 60 dní Nastaví pravidelné připomenutí pro formátování paměťové karty

# Default setting | Tovární nastavení: Obnoví tovární nastavení zařízení

Version | Zkontrolujte aktuální verzi firmwaru aplikace: Zkontrolujte aktuální verzi firmwaru auto kamery

# File Lists | Seznamy souborů

- Video: Seznam video souborů
- Foto: Seznam fotografií

# Aktualizace firmware

#### Poznámka:

• Před použitím microSD karty pro aktualizaci firmwaru je nutné kartu naformátovat v kameře, aby byla zajištěna stabilní čtecí a zapisovací operace.

• Během aktualizace firmwaru nevytahujte kartu ani nevypínejte kameru, mohlo by dojít k tomu, že se kamera následně nespustí.

• Aktualizace firmwaru přes externí SSD není podporována.

Postup aktualizace Firmware u jednotlivých modelů auto kamer VIOFO se může lišit. Buďte prosím opatrní při aktualizaci firmware auto kamer VIOFO.

**Krok 1:** vložte prázdnou microSD kartu do slotu auto kamery Viofo. Doporučujeme používat originální microSD karty Viofo 16GB až 512GB (dle specifikaci jednotlivých modelů)

**Krok 2:** stáhněte si nejnovější firmware pro svůj model na stránce produktu nebo na stránkách výrobce – www.viofo.com). Uložte soubor s příponou BIN do složky ve Vašem počítači

**Krok 3:** připojte kameru k počítači pomocí USB kabelu (krátký USB kabel pro připojení k PC). Kamera začne pracovat jako čtečka microSD karty. (microSD Card Reader Mode). Klikněte na název microSD karty pravým tlačítkem myší, otevřete nabídku nastavení a zvolte Formátovat…

**Krok 4:** zformátujte microSD kartu. Pro aktualizaci firmwaru doporučujeme formátovat mikroSD kartu přímo v přistrojí, aby byla zajištěna stabilní funkce čtení a zápisu. **Krok 5:** zkopírujte soubor s firmware (např.FWA329.bin) do kořenového adresáře mikroSD kartv

**Krok 6:** po zkopírování souboru s firmware (např. FWA329.bin) na kartu, odpojte auto kameru od počítače

**Krok 7:** znovu připojte auto kameru k počítači a počkejte několik sekund, než se přístroj restartuje

Krok 8: během aktualizace firmware bude blikat červený LED indikátor

Pokud z nějakého důvodu nelže kameru připojit k počítači postupujte následovně:

- vložte prázdnou microSD kartu do slotu pro microSD karty vašeho PC. Doporučujeme používat originální microSD karty VIOFO 16GB až 512GB (dle specifikaci jednotlivých modelů)
- stáhněte si nejnovější firmware pro svůj model na záložce "Související soubory" na stránce produktu nebo na stránkách výrobce – <u>www.viofo.com</u> na záložce SUPPORT). Uložte soubor s příponou BIN do složky ve Vašem počítači v průzkumníku souborů klikněte na název microSD karty pravým tlačítkem myší, otevřete nabídku nastavení a zvolte Formátovat...
- zformátujte microSD kartu. Formátovaní proveďte na systém souboru FAT32\*
- zkopírujte soubor s firmware (např.FWA329.bin) do kořenového adresáře microSD karty
- vložťe kartu do přístroje a zapněte ho. LED indikátor nahrávání nejdříve zabliká a provede aktualizaci a pak spustí nahrávání záznamu
- během aktualizace firmware neodpojujte přistroj od napájení

Jak aktualizovat firmware pro zadní kameru VIOFO:

- nejprve zformátujte microSD kartu a poté stáhněte aktualizační soubor bin pro zazní kameru a zkopírujte ho do kořenového adresáře microSD karty
- spojte hlavni jednotku se zadní kamerou a vložte micro SD do hlavní jednotky
- zapněte přístroj a poté počkejte na její aktualizaci
- během aktualizáce firmware neodpojujte přistroj od napájení

# Aktualizace firmwaru přes externí SSD není podporována

### Prohlášení FCC

Toto zařízení bylo testováno a vyhovuje limitům pro digitální zařízení třídy B v souladu s částí 15 pravidel FCC. Tyto limity jsou navrženy tak, aby poskytovaly přiměřenou ochranu proti škodlivému rušení v obytných instalacích. Toto zařízení generuje, využívá a může vyzařovat energii rádiové frekvence, a pokud není nainstalováno a používáno v souladu s pokyny, může způsobit škodlivé rušení rádiových komunikací. Neexistuje však žádná záruka, že v konkrétní instalaci k rušení nedojde. Pokud toto zařízení způsobuje škodlivé rušení příjmu rozhlasového nebo televizního vysílání, což lze zjistit zapnutím a vypnutím zařízení, doporučuje se, aby se uživatel pokusil odstranit rušení jedním nebo více z následujících opatření:

- Přesměrujte nebo přemístěte přijímací anténu.
- Zvyšte vzdálenost mezi zařízením a přijímačem.
- Připojte zařízení do zásuvky v jiném obvodu, než je zapojen přijímač.
- Poraďte se s prodejcem nebo zkušeným technikem rádiového/televizního vysílání.

# JAKÉ FAKTORY JE TŘEBA VZÍT V ÚVAHU PŘI VÝBĚRU MICRO SD KARTY?

Nekvalitní nebo nekompatibilní karta může vést k selhání nahrávání a neustálému pípání, zamrznutí obrazovky, vynechání snímků, přeskočení záznamu nebo dokonce poškození souborů, což ohrozí účinnost vaší palubní kamery jako spolehlivého svědka. Při výběru karty microSD do palubní kamery je třeba zvážit několik klíčových faktorů: Kapacita

Palubní kamery nepřetržitě nahrávají videozáznamy, takže je životně důležité vybrat si kartu microSD s dostatečnou úložnou kapacitou. Pro optimální výkon se doporučuje použít pro vaši palubní kameru minimálně 64 GB microSD kartu. Tato kapacita umožňuje uložit několik hodin záznamu. Pokud však často vyrážíte na dlouhé cesty nebo používáte kameru ke komerčním účelům, je vhodné zvolit karty s vyšší kapacitou, jako je 128 GB nebo 256 GB, které podporují všechny palubní kamery BLACKVUE a VIOFO.

W Některé kamery dokonce podporují až 512 GB, zatímco 128 GB nebo 256 GB je vždy preferovanou a konzervativní volbou.

### Rychlostní třída

Palubní kamery vyžadují karty microSD s vysokou rychlostí zápisu, aby bylo zajištěno bezproblémové nahrávání bez výpadků snímků, zpoždění nebo ukládání do vyrovnávací paměti. Rychlostní třída karty microSD udává její minimální trvalou rychlost zápisu a je označena štítky jako Class 10, U1 nebo U3. Pro lepší výkon hledejte karty označené jako Class 10 nebo UHS (Ultra-High Speed) Speed Class 1 (U1). Tyto karty nabízejí minimální rychlost sekvenčního zápisu 10 MB/s, což je ideální pro pořizování vysoce kvalitních videozáznamů. Pokud však vaše palubní kamera nahrává v rozlišení 4K, pro optimální výkon se doporučuje vybrat kartu microSD s vyšší rychlostní třídou U3 s minimální rychlostí zápisu 30 MB/s. **Vytrvalost** 

Palubní kamery jsou vystaveny nepřetržitým cyklům čtení a zápisu, které mohou časem zatěžovat kartu micro SD. Karta s nízkou výdrží se rychle opotřebuje a může dojít ke ztrátě dat nebo poškození. Zvažte micro SD karty speciálně navržené pro výdrž. Tyto karty jsou vyrobeny tak, aby vydržely přísné požadavky na používání palubních kamer a nabídly prodlouženou životnost. Vyberte si karty, které jsou odolné vůči teplotám, vodě, nárazům a rentgenovému záření, abyste zajistili optimální funkčnost v náročných podmínkách.

# Teplotní odolnost!

Palubní kamery jsou uvnitř vozidel vystaveny různým teplotám, včetně vysokých teplot v letních měsících. Při výběru karet microSD upřednostňujte karty se širokou teplotní tolerancí, jako je -25 °C až 85 °C nebo ještě vyšší, aby byl zaručen spolehlivý výkon a ochrana proti poškození dat při extrémních teplotách.

#### Kompatibilita

Zkontrolujte doporučení výrobce palubní kamery ohledně kompatibility karet microSD. Některé auto kamery mohou mít specifické požadavky týkající se typu a třídy karet microSD, které podporují. Ne všechny karty microSD jsou kompatibilní se všemi modely palubních kamer a použití nekompatibilní karty může vést ke ztrátě nebo poškození dat. Ujistěte se, že zvolená karta je kompatibilní s vaší palubní kamerou, abyste předešli případným problémům nebo snížení výkonu.

#### Pověst značky a záruka

Při nákupu microSD karet je nejlepší volit renomované značky. Tyto značky trvale dodávají vysoce kvalitní, spolehlivé a účinné microSD karty. Navíc často poskytují nadstandardní záruční podporu a zajišťují tak váš klid v případě jakýchkoli problémů.

Pamatujte, že investice do vysoce kvalitní microSD karty pro vaši palubní kameru se z dlouhodobého hlediska vyplatí. Zajišťuje plynulé nahrávání, dostatečnou kapacitu úložiště, odolnost a kompatibilitu s vaším systémem palubní kamery. Po zvážení výše uvedených faktorů si můžete vybrat kartu microSD, která splňuje požadavky vaší palubní kamery a poskytuje spolehlivé řešení úložiště pro vaše videozáznamy.

# Reklamace

Ještě před odesíláním palubní kamery značky VIOFO k nám na reklamaci proveďte prosím následující kroky, k zjištění stavu palubní kamery.

#### Krok č.1

- 1. Vypněte přístroj a vyjměte microSD kartu.
- 2. Připojte ji k počítači pomocí čtečky karet microSD.
- 3. Zálohujte důležité nahrávky uložené na kartě microSD.
- 4. Proveďte aktualizaci firmware auto kamery

*Poznámka:* v případě, že již máte aktuální verze firmware, proveďte aktualizaci znovu. Opakujte tento krok i s jinou microSD kartou.

#### Krok č.2

1. U modelu s dvěma porty pro napájení (1x na těle přístroje a 1x na GPS držáku) zkontrolujte kontaktní konektory a otestujte připojení napájecího kabelu jak přes GPS držák, tak i přes hlavní port na těle přístroje.

#### Poznámka:

- Pokud pro napájení auto kamery používáte modul podpětové ochrany autobaterii

   HK6 Hardwire Kit a maté volný originální napájecí kabel auto kamery VIOFO do
  zásuvky zapalovače cigaret, vyzkoušejte chovaní kamery při připojení tímto
  napájecím kabelem. Vyzkoušejte chování hlavní jednotky i s připojenou a odpojenou
  zadní kamerou.
- Špatná kondice autobaterii může způsobit potíže při napájení kamery přes HK4 Hardwire Kit. V tomto případě doporučujeme provést test autobaterii.

Pokud výšeuvedené kroky neobnovili správnou funkčnost přístroje, postupujte dále pode informací na naších stránkách.

Upozornění: Reklamaci lze uplatnit pouze na zboží

- zakoupené v internetovém obchodě společnosti STANDOL s.r.o. (www.blackvue.cz)
  - zakoupené u našich obchodních partnerů

Pro ověření původu vašeho přístroje stačí zaslat sériové číslo přístroje, popř. fakturu, daňový doklad, název obchodu nebo místo kde bylo zboží zakoupeno na naši emailovou adresu info@blackvue.cz.

#### Utilizace přístrojů VIOFO

Všechny elektrické a elektronické výrobky by měly být likvidovány odděleně od komunálního odpadu ve speciálních sběrných místech určených státem nebo místními úřady. Obraťte se na místní úřad pro informace o možnostech recyklaci ve vaší oblasti. Správná likvidace přístrojů VIOFO pomůže zabránit případným negativním následkům pro životní prostředí a lidské zdraví. Pro více informací o recyklaci přístrojů obraťte se na městský úřad, oddělení pro likvidaci domovního odpadů nebo k administraci obchodu, kde jste zařízení zakoupili. Technické specifikace tohoto přístroje nalezněte na naších stránkách <u>https://blackvue.cz</u> na stránce produktu > karta specifikace. Český překlad této příručky je chráněn autorským právem a všechna práva na tuto příručku jsou také chráněna zákonem.

Tato příručka v českém jazyce nesmí být reprodukována, kopírována, upravována nebo přeložena do jiného jazyku bez předchozího souhlasu STANDOL s.r.o.

Autorizovaný dealer v ČR - STANDOL s.r.o. Novolipanská 82, 10300, Praha 10-Lipany. IČ: 24716804, DIČ: CZ24716804

24 měsíční omezená záruka, neomezená technická podpora na support@viofo.com (v angličtině) nebo na **info@blackvue.cz** 

www.facebook.com/viofo.world (EN) Tel: **+420 777 032 513** (CZ) | +86 755 8526 8909 (CN) VIOFO Czech Republic

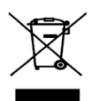

Toto elektrozařízení nepatří do komunálního odpadu